## Procedures for My Number ID registration using a mobile phone

Group HR & Administrative Service Department Suntory Business Systems Limited

January 31, 2024

#### What is the My Number System and how to check registration details? «Source: Cabinet Office's website»

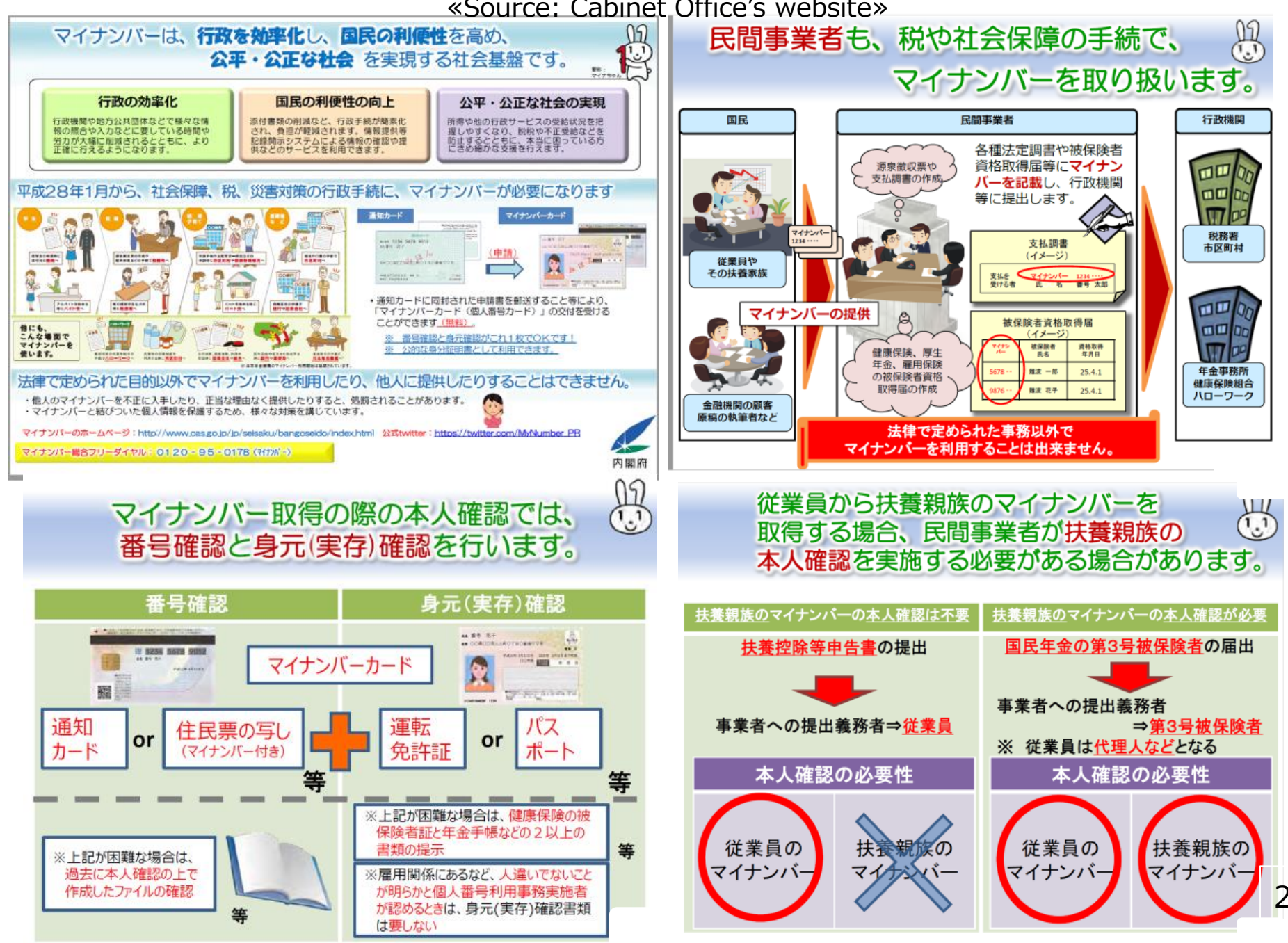

#### The purpose of using My Numbers (individual numbers)

We shall use your and your dependents' individual numbers for the following purposes.

Individual numbers you submit to us shall be strictly managed and stored according to our company regulations.

1 Affairs related to withholding taxes handled by the employee or a payer based on the Income Tax Act

② Affairs related to withholding taxes handled by the employee or a payer based on the Inheritance Tax Act

③ Preparation of legal documents related to dividend income from the transaction of financial instruments by the employer in the

employees' saving system

④ Preparation of legal documents related to dividend income from the transaction of financial instruments by the chairman or secretariat of the employee stock ownership association, employee shareholding association, expanded shareholding association

(5) Affairs related to resident taxes handled by the employer or a payer based on the local tax law

- 6 Affairs related to social insurance handled by the employer based on the Health Insurance Act
- Employee-pension-related notification
- ⑧ Affairs related to withholding taxes associated with corporate pension benefits and applications for receiving old-age benefits.
- (9) Affairs related to labor insurance handled by the employer based on the Employment Insurance Act

Insurance Act
Insurance Act

- ① Affairs related to adding personal numbers to documents associated with the items listed in ① through
   ③ above
- 1 Tasks associated items listed in 1 through 1 above

If you agree to the statements above, please provide us with your My Number (individual number).

# Things required for registration

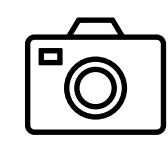

Use your smartphone to take photos of the following. \*The maximum image size is 5 MB.

#### 1. For your registration,

prepare the following:

①Anything that shows your My Number such as your My Number Card

Note: Make sure to take a photo of the reverse side of the card.

②Anything that confirms your identity such as your driver's license

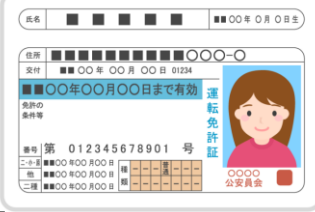

## 2. For your spouse's registration,

prepare the following:

①Anything that shows their My Numbers, such as their My Number Cards

Note: Make sure to take a photo of the reverse side of the card.

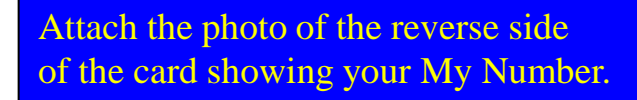

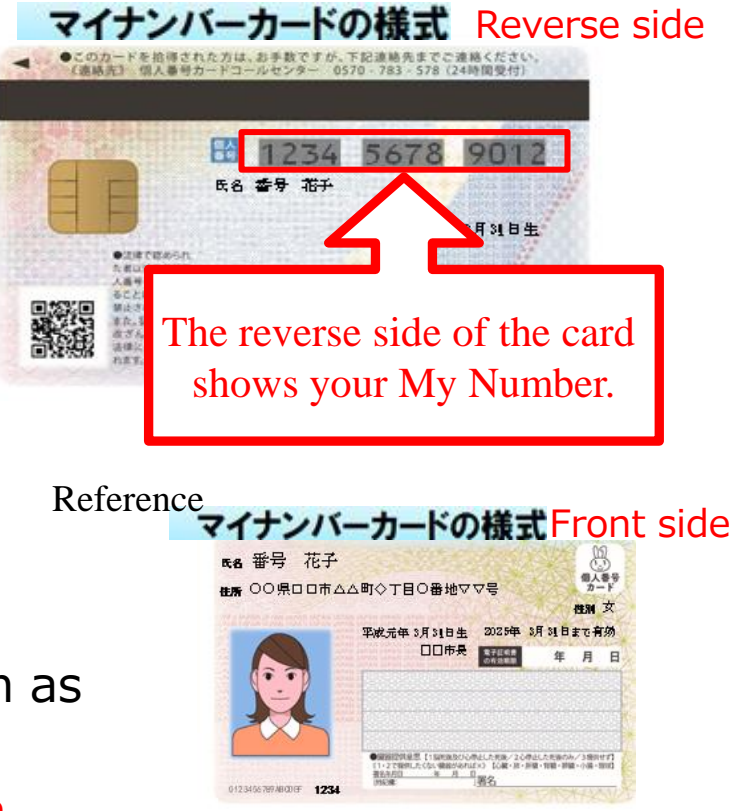

4

## How to access the menu and enter information

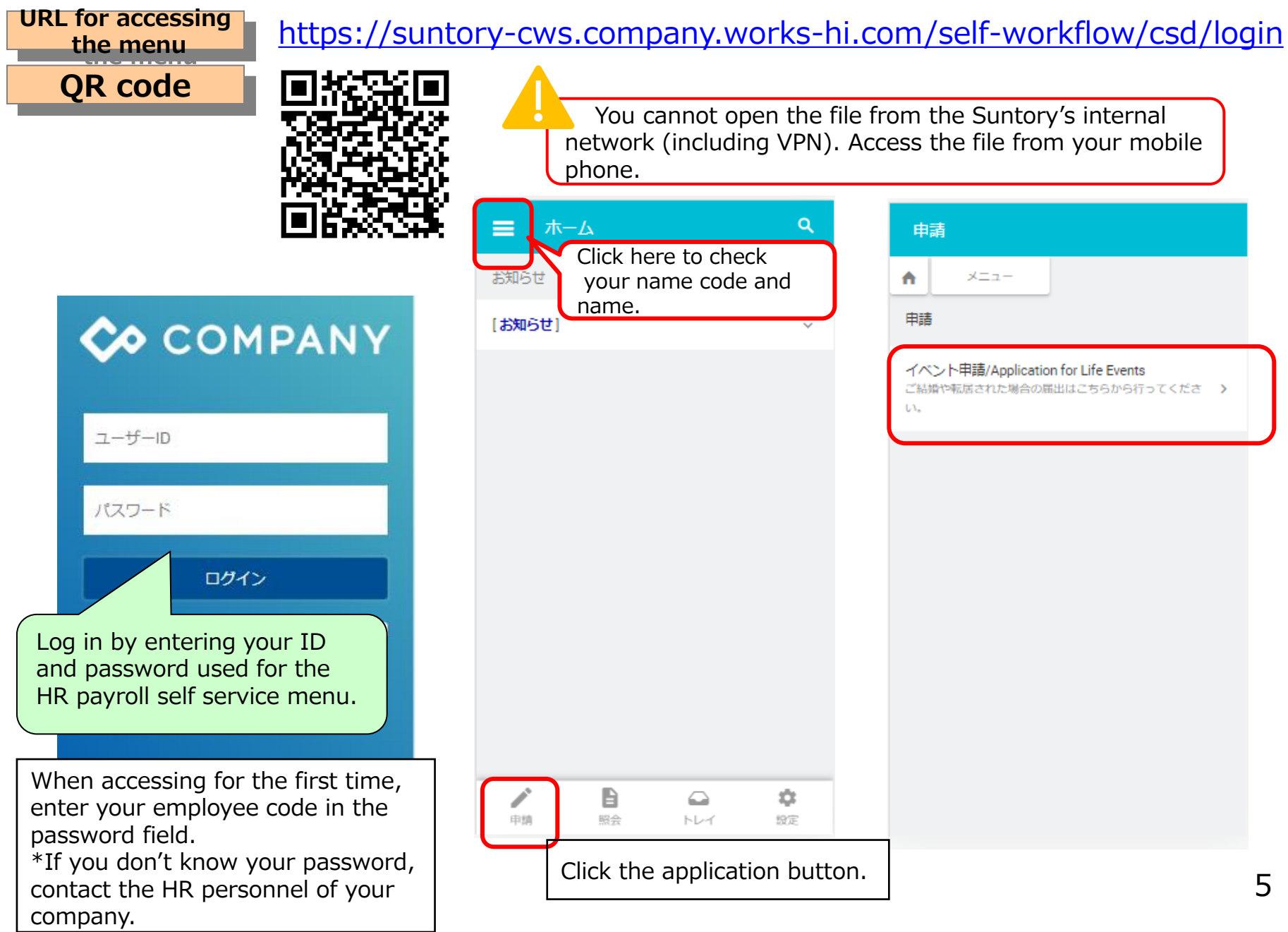

## How to access the menu and enter information

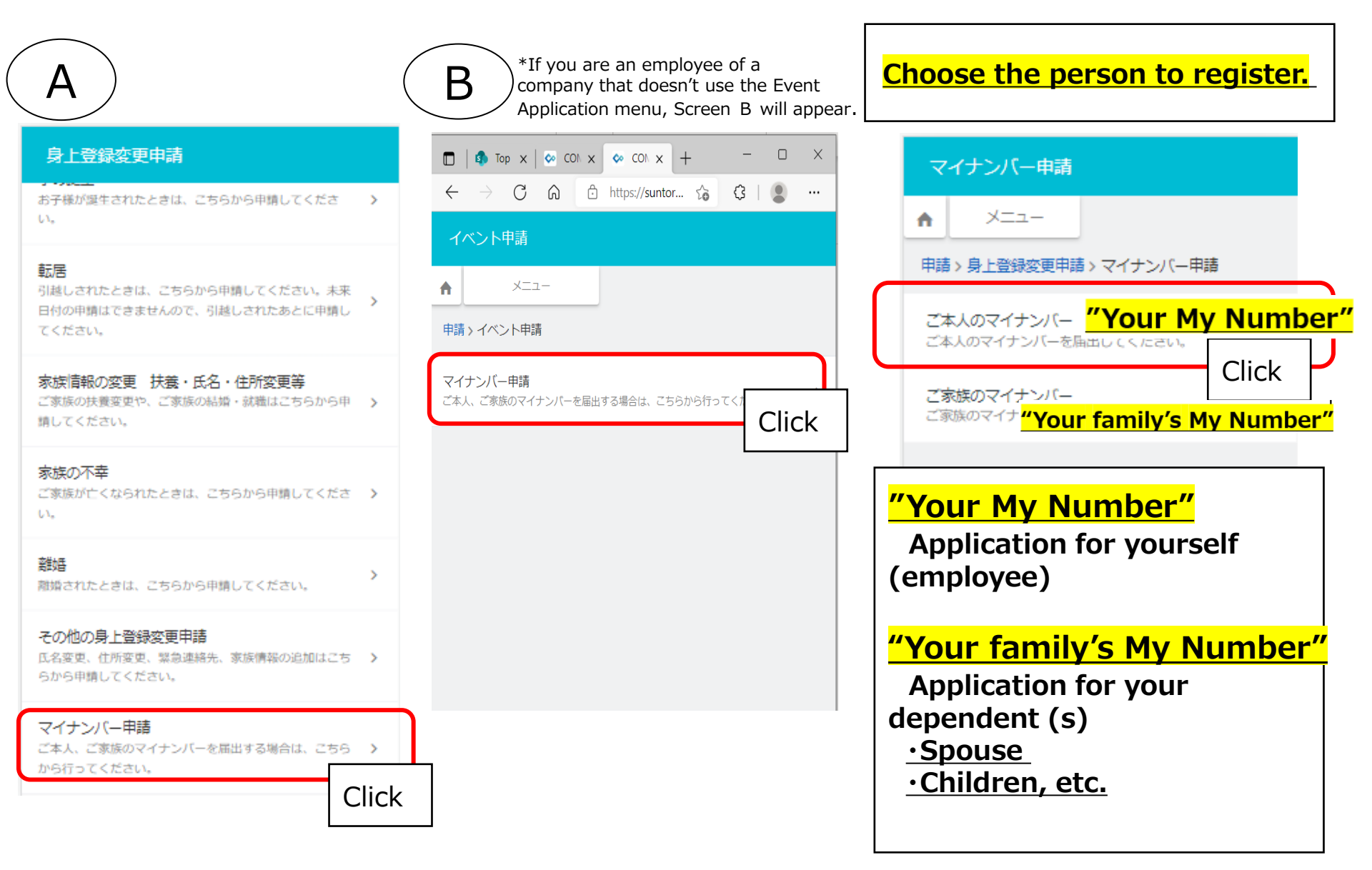

### Registering your My Number

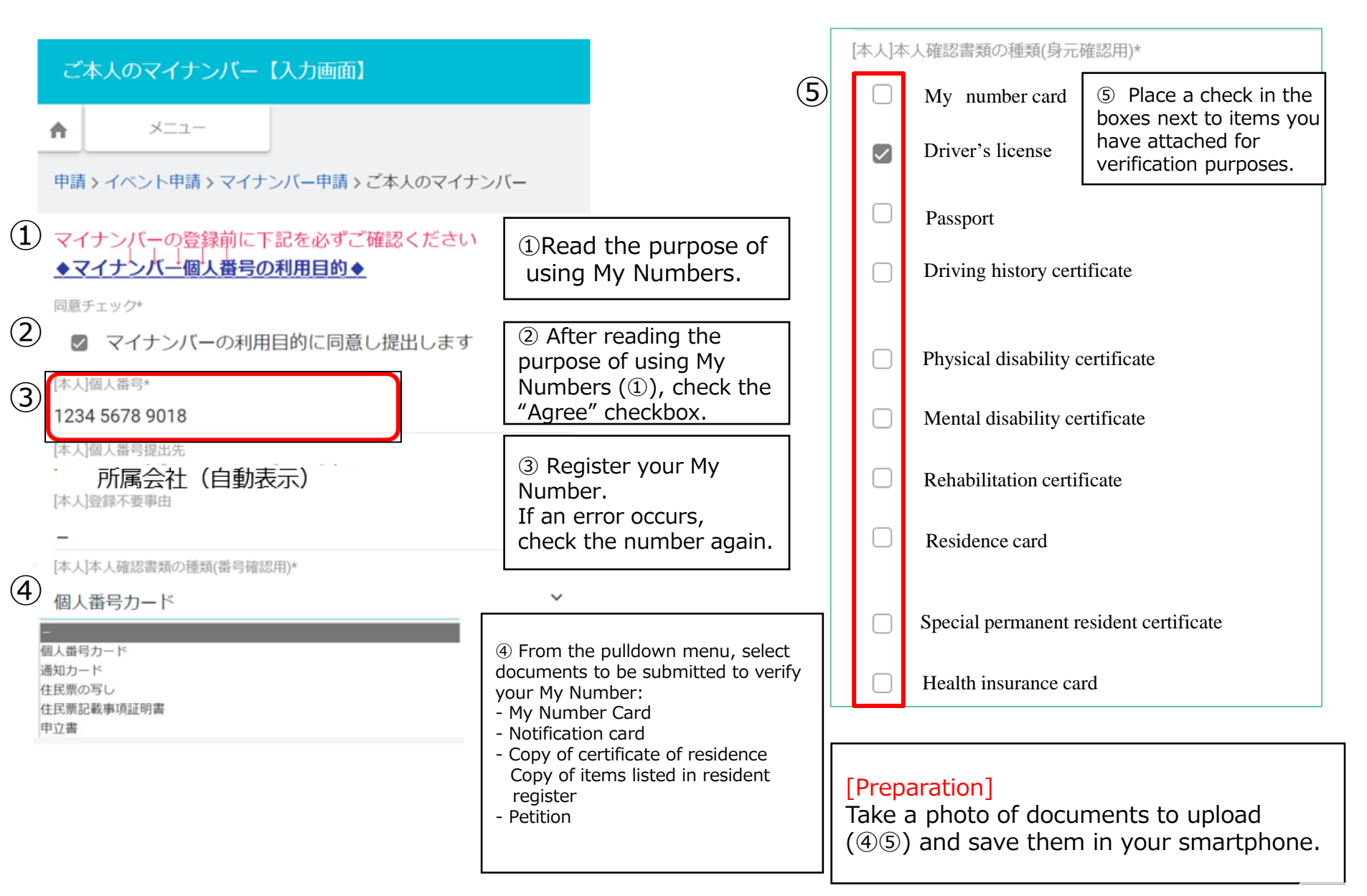

### Registering your My Number

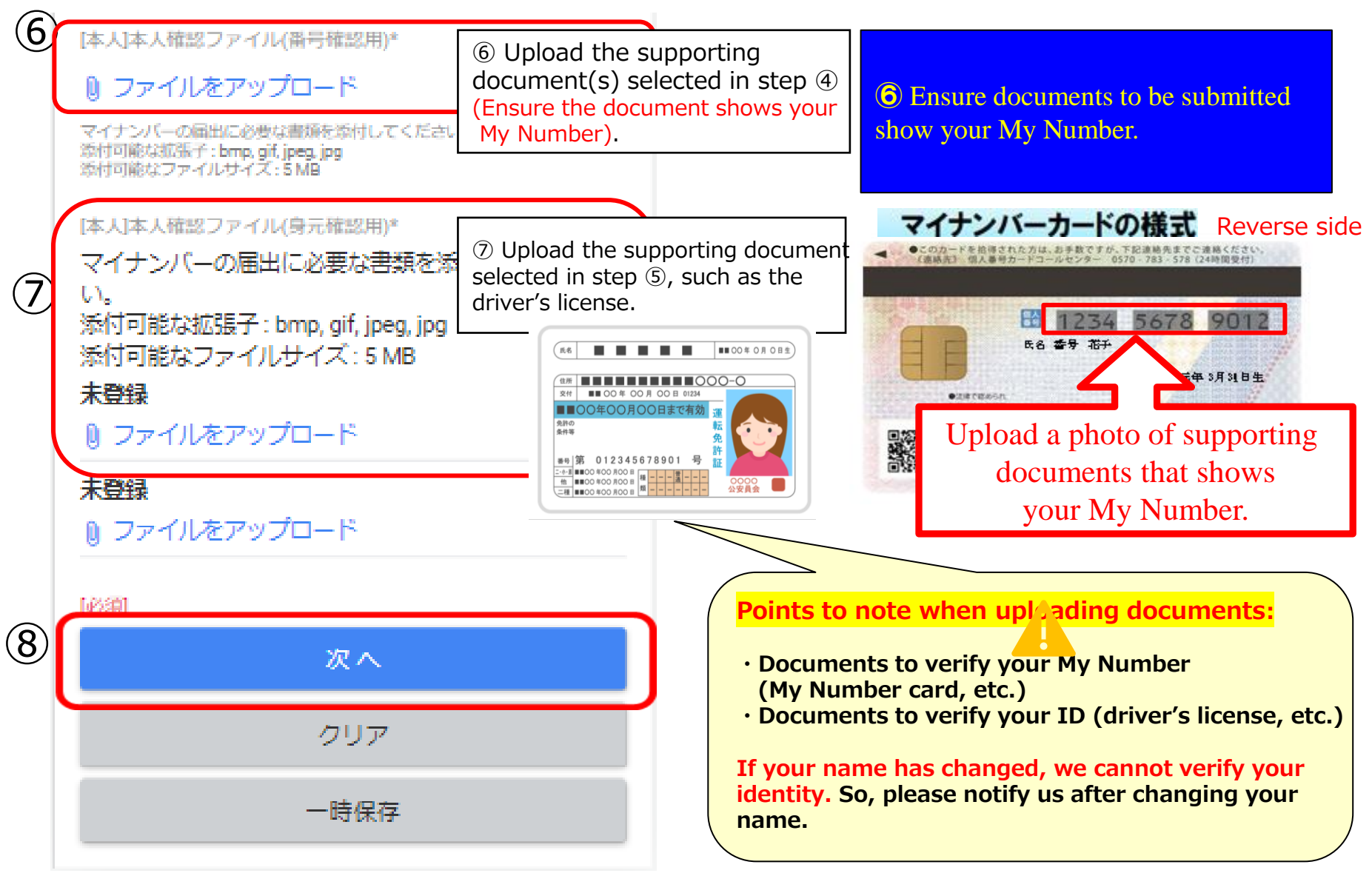

## Registering your My Number

| ご本人のマイナンバー【確認画                                                                                                    | 面)                                                                                                    | ご木大のマイナンバー【完了画面】                                                                                                    |
|----------------------------------------------------------------------------------------------------|----------------------------------------------------------------------------------------------------|----------------------------------------------------------------------------------------------------|
| <b>A</b>                                                                                                    | Х <u>—</u> —                                                                                                    |                                                                                                    |
| 申請 > イベント申請 > マイナンバー申<br>マイナンバーの登録前に下記を必<br>↓↓↓↓↓↓<br>◆マイナンバー個人番号の利用目<br>◆マイナンバー個人番号の利用目<br>(本人)個人番号<br>1234 5678 9100<br>(本人)個人番号提出先<br>株式会社<br>(本人)登録不要事由<br>-<br>「<br>体人)本人確認書類の種類(番号確認用)*<br>個人番号カード<br>(本人)本人確認書類の種類(身元確認用)*<br>個人番号カード<br>(本人)本人確認書類の種類(身元確認用)* | 講>ご本人のマイ<br>ずご確認くださ<br>む♪<br>On the registration<br>details confirmation page,<br>check to ensure you have<br>attached necessary<br>documents. | <ul> <li>メニュー</li> <li>申請&gt;身上登録変更申請&gt;マイナンバー申請&gt;ご本人<br/>のマイナンバー</li> <li>受付が完了しました。</li> <li>メインページへ戻る</li> <li>The registration completion<br/>page appears when registration<br/>completes.</li> </ul> |
| 送信                                                                                                    |                                                                                                    |                                                                                                    |
| 修正                                                                                                    | If your input is correct, cli Send.                                                                                                    | ck                                                                                                    |

## Registering your dependent's (spouse's) My Number

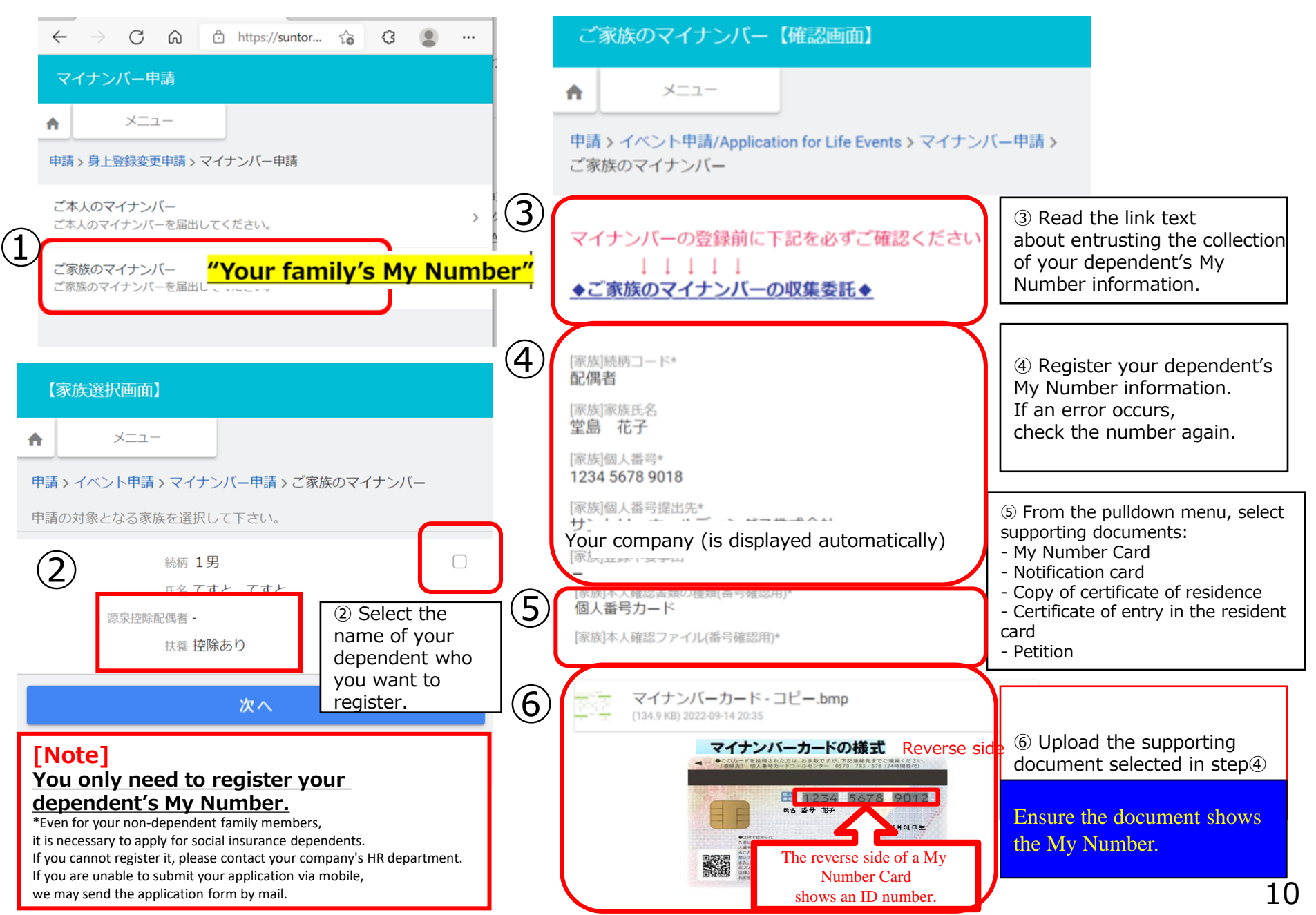

#### Registering your dependent's My Number

| •                                                      | $\leftarrow$ $\rightarrow$ C $\textcircled{a}$ $\textcircled{b}$ https://suntor $\textcircled{b}$ (3 (2)                                                                                                    |            | ご家族のマイナンバー【確認画面】                                                                                                    |                                                                                                    |
|--------------------------------------------------------|----------------------------------------------------------------------------------------------------|------------|----------------------------------------------------------------------------------------------------|----------------------------------------------------------------------------------------------------|
| Ē                                                      | マイナンバー申請<br>メニュー<br>申請 > 身上登録変更申請 > マイナンバー申請                                                                                                    | i          | <ul> <li>メニュー</li> <li>申請 &gt; イベント申請/Application for Life Events &gt; マイナンバー申請 &gt;<br/>ご家族のマイナンバー</li> </ul>                              |                                                                                                    |
| 1                                                      | ご本人のマイナンバー<br>ご本人のマイナンバーを届出してください。<br>ご家族のマイナンバー "Your family's My Number"<br>ご家族のマイナンバーを届出しててんことい。                                                                                                    | 3          | マイナンバーの登録前に下記を必ずご確認ください<br>↓↓↓↓↓<br>◆ご家族のマイナンバーの収集委託◆                                                                                       | the link text<br>htrusting the collection<br>dependent's My<br>information.                                                                                                    |
| (<br>♠                                                 | 家族選択画面】<br>メニュー                                                                                                    | <b>1</b> ) | <ul> <li>[家族]続柄□ード*</li> <li>④ Regis</li> <li>My Num</li> <li>[家族]家族氏名</li> <li>堂島 花子</li> <li>[家族]個人番号*</li> <li>1234 5678 9018</li> </ul> | ter your dependent's<br>ber information.<br>or occurs,<br>he number again.                                                                                                    |
| 申課                                                     | <ul> <li>&gt; イベント申請 &gt; マイナンバー申請 &gt; ご家族のマイナンバー</li> <li>の対象となる家族を選択して下さい。</li> <li>         続柄 1男</li></ul>                                                                                                    |            | 1234 5678 9018<br>[家族)個人番号提出先*<br>サ<br>Your company (is displayed automatically)<br>家内はローマングーカード                                            | の様式 Reverse side                                                                                                    |
|                                                        | 源泉控除配偶者 -                                                                                                    |            |                                                                                                    | 5678 9012<br>Table 1<br>Table 1<br>T |
| LN<br>Yc<br>de<br>*Ev<br>it is<br>If yc<br>If yc<br>we | <b>lote]</b><br><u>u only need to register your</u><br><u>pendent's My Number.</u><br>en for your non-dependent family members,<br>necessary to apply for social insurance dependents.<br>ou cannot register it, please contact your company's HR department.<br>ou are unable to submit your application via mobile,<br>may send the application form by mail. |            | shows                                                                                                    | an ID number.                                                                                                    |

### Registering your spouse's &dependent's My Number

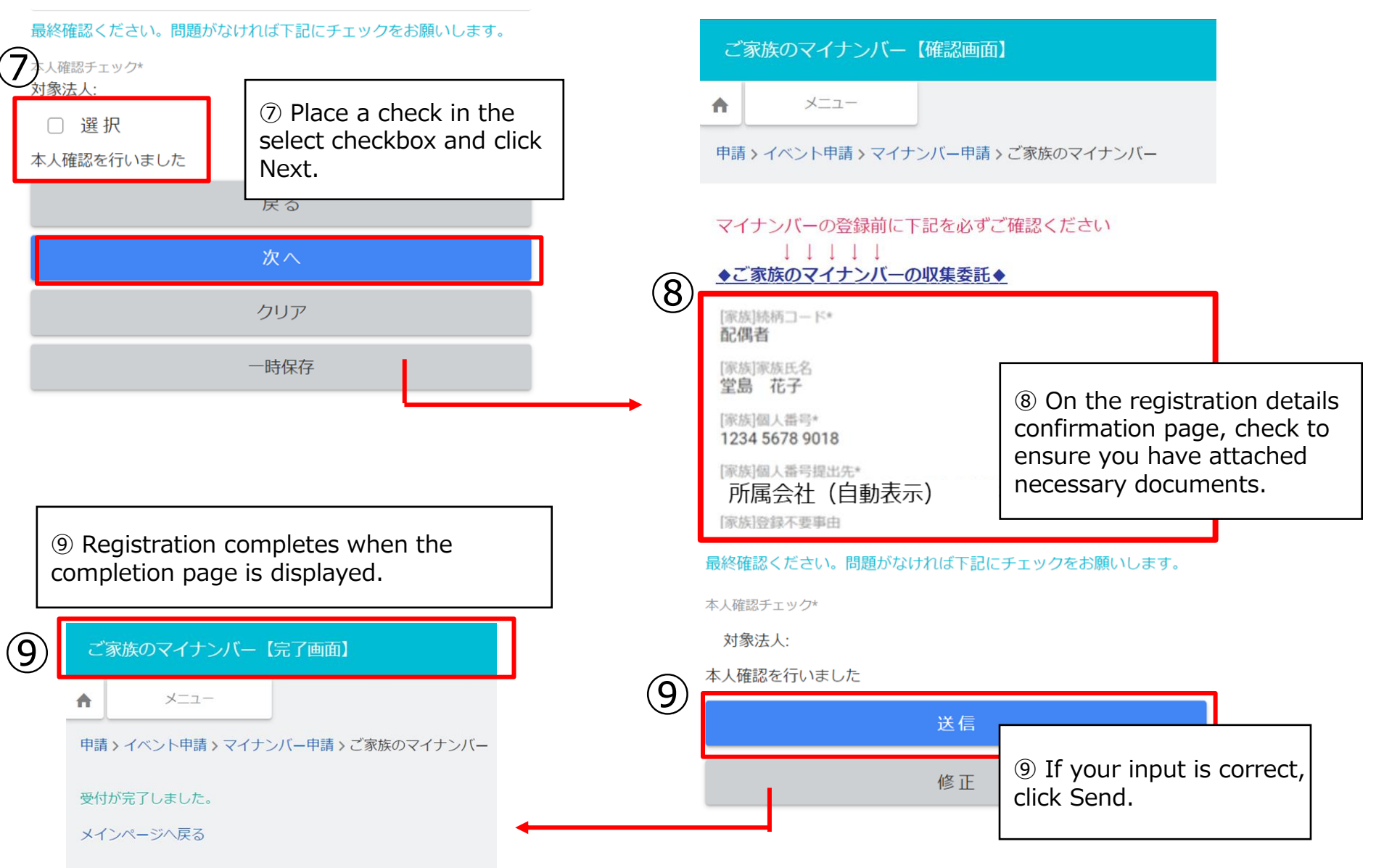

### System safety

The system with which you register your My Number has obtained the following certifications and has recognized to be able to take safety management measures:

- PrivacyMark certification 22000071(03) \*1
- •ISMS cloud security certification (ISO/IEC 27017)

Based on an audit conducted by an independent external auditing firm, we have received and submitted a SOC2 report\*2 to Suntory Business Systems Limited.

October 1, 2021

Works Human Intelligence Co., Ltd.

\*1 PrivacyMark certification is granted to businesses deemed to conform to JIS Q 15001 standards. To obtain the certification, a firm needs to undertake and pass an examination. \*2 The result of a third-party independent audit to determine the status and reliability of internal controls of a company entrusted by another company to perform a specific task or provide services.

## URL for My Number registration

URL for accessing the menu

https://suntory-cws.company.works-hi.com/self-workflow/csd/login

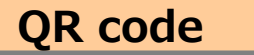

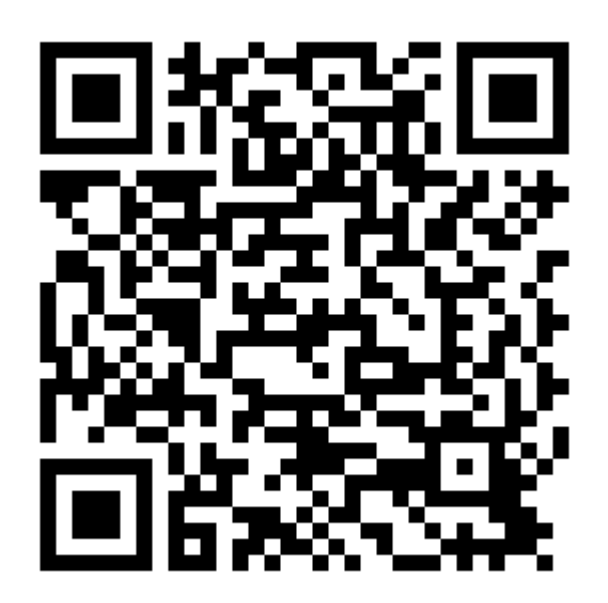

You cannot open the file from the Suntory's internal network (including VPN). Access the file from your mobile phone.

# Thank you